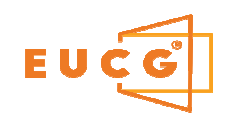

## **Electronic Universal Connected Glass**

|                | P 1/                                | MANUEL OPERATOIRE DE L'EUCG V2 POUR L'UTILISATEUR FINAL / EXPLOITATION                                                                                                    |                                                                                                    |                                                       |                                |         |                                           |         |
|----------------|-------------------------------------|----------------------------------------------------------------------------------------------------|----------------------------------------------------------------------------------------------------|-------------------------------------------------------|--------------------------------|---------|-------------------------------------------|---------|
|                | Action manuelle<br>de l'utilisateur | COMMENTAIRES                                                                                                    | ECRAN PRINCIPAL                                                                                                    | ECRAN SECONDAIRE                                      | ECRANS SUIVANTS                | Symbole | Commandes accessibles<br>Type de commande | Limites |
| Veille         | Aucune                              | Ecrans au repos, luminosité réduite.                                                                                                    | стт<br>Соловите<br>Соловите<br>Солови<br>Соловите<br>Соловите<br>Соловите<br>Соловите<br>Соловите<br>Соловите<br>Соловите                                                                                                    | Exemples<br>d'écrans e<br>mode veill                  | S<br>en<br>e                   |         |                                           |         |
| Fonctionnement | 1º appui                            | Un 1er appui sur une zone quelconque de<br>l'écran réveille l'EUCG.<br>L'écran passe en mode haute luminosité.<br>Affichage du mode Arrêt.<br>Affichage de la température moyenne et<br>de l'heure courante.<br>Mode actif chauffage principal.<br>Affichage de la température de consigne ou de la<br>température ambiante si celle-ci est trop éloignée de<br>la consigne.<br>Affichage de l'heure courante.<br>Mode actif régulation de surface.<br>Affichage de la température de consigne ou<br>de la température moyenne des vitrages si celle-ci est<br>trop éloignée de la consigne.<br>Affichage de l'heure courante.<br>Indication Mode nuit ou réduction de température.<br>Affichage de l'heure courante.<br>Affichage de la température de consigne ou de la<br>température moyenne selon le mode sélectionné.<br>Affichage de l'heure courante.<br>Détection d'ouverture d'un ouvrant chauffant ou non.<br>Arrêt momentané du chauffage.<br>Affichage de l'heure courante. | $ \begin{array}{c} \begin{array}{c} \begin{array}{c} \begin{array}{c} \begin{array}{c} \end{array}\\ \end{array}\\ \end{array}\\ \end{array}\\ \begin{array}{c} \end{array}\\ \end{array}\\ \end{array}\\ \begin{array}{c} \end{array}\\ \end{array}\\ \begin{array}{c} \end{array}\\ \end{array}$ \left) \begin{array}{c} \end{array}\\ \begin{array}{c} \end{array}\\ \end{array}\\ \begin{array}{c} \end{array}\\ \end{array}\\ \begin{array}{c} \end{array}\\ \end{array}\\ \begin{array}{c} \end{array}\\ \end{array} \left) \begin{array}{c} \end{array}\\ \end{array}\\ \begin{array}{c} \end{array}\\ \end{array}\\ \end{array} \left) \begin{array}{c} \end{array}\\ \end{array}\\ \begin{array}{c} \end{array}\\ \end{array} \left) \begin{array}{c} \end{array}\\ \end{array} \left) \begin{array}{c} \end{array}\\ \end{array} \left) \begin{array}{c} \end{array}\\ \end{array} \left) \begin{array}{c} \end{array}\\ \end{array} \left) \begin{array}{c} \end{array}\\ \end{array} \left) \begin{array}{c} \end{array}\\ \end{array} \left) \begin{array}{c} \end{array}\\ \end{array} \left) \begin{array}{c} \end{array} \left) \end{array} \left) \end{array} \left) \end{array} \left) \end{array} \left) \end{array} \left) \end{array} \left) \end{array} \left) \end{array} \left) \end{array} \left) \end{array} \left) \end{array} \left) \bigg)  \left) \end{array} \left) \bigg)  \left) \bigg)  \left)  \left | Liste des écr<br>principau<br>pouvant êt<br>affichés  | rans<br>x<br>re                |         |                                           |         |
| Statut         |                                     | L'optimiseur de puissance installé informe sur la<br>réduction passagère de la puissance d'entrée<br>disponible.<br>Fonctionnement en mode dégradé.<br>Anomalie détectée. Mode de fonctionnement dégradé<br>mais fonctionnel.<br>Appuyer sur l'icône pour accéder au problème<br>identifié.                                                                                                    | <ul> <li>•</li> <li>•</li> </ul>                                                                                                    | Informatio<br>complémen<br>disponibles<br>tous les éc | ons<br>taires<br>s sur<br>rans |         |                                           |         |
|                | 2e appui (bref)                     | Mode COMMANDE<br>L'état Arrêt est indiqué.<br>Possibilité de sélectionner un mode de<br>chauffage.                                                                                                    | 22° 08:58                                                                                                    |                                                       |                                |         |                                           |         |

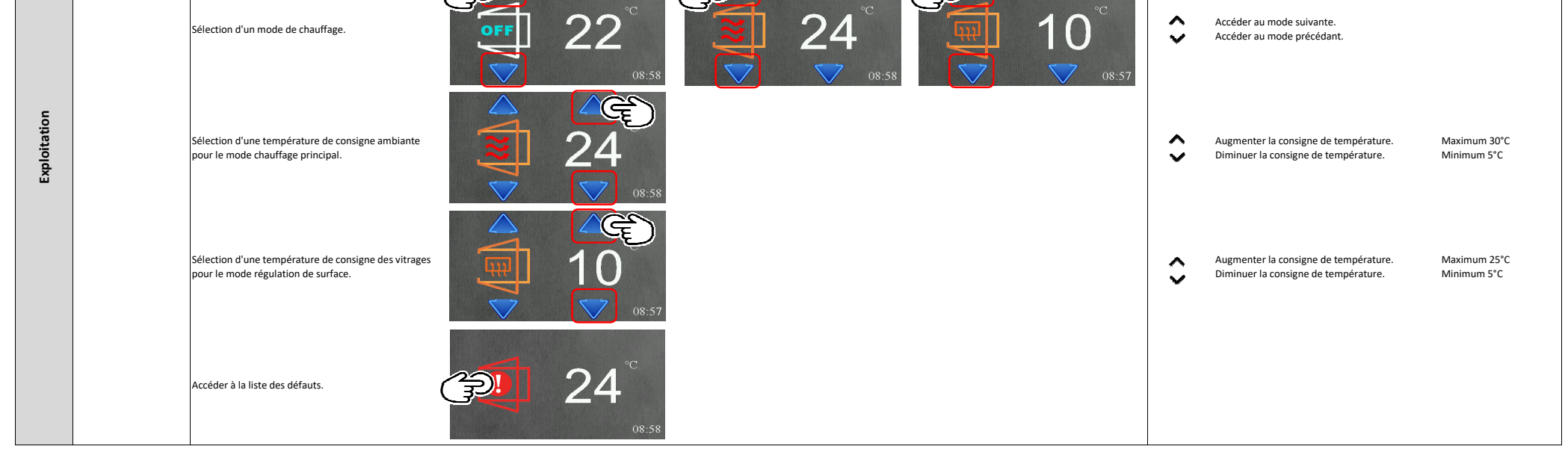